Departamento de Recursos Humanos MANUAL DE USO - CANAL DE DENUNCIAS

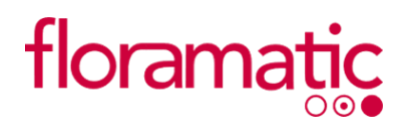

## ¿ Cómo hacer una denuncia?

Para hacer una denuncia, debe seguir los siguientes pasos:

1. Ingresar a nuestro canal de denuncias online: <u>https://floramatic.linea-etica.la/</u>

| CANAL DE D                                                      | CANAL DE DENUNCIAS                                                      |   |
|-----------------------------------------------------------------|-------------------------------------------------------------------------|---|
| enga                                                            | geme                                                                    |   |
| Ingresar Nueva Denuncia<br>Anónimo No Anónimo 🛔                 | <b>Revisar Estado Denuncia</b><br>Número de Denuncia o Email            |   |
| He leído y acepto los términos y condiciones. Comenzar Denuncia | Código de Denunciante > Olvidé mi código de denuncia > Revisar Denuncia | # |

2. Debe ingresar a "Nueva Denuncia" y realizarla escogiendo si es **"Anónima" o "No Anónima"**. Ahí debe seleccionar la casilla **"He leído y acepto los términos y condiciones"** 

| eme                             |                                                                                                    |
|---------------------------------|----------------------------------------------------------------------------------------------------|
| Revisar Estado Denuncia         |                                                                                                    |
| Número de Denuncia o Email      |                                                                                                    |
| Código de Denunciante           | #                                                                                                    |
| > Olvidé mi código de denuncian | ite                                                                                                    |
|                                 | Revisar Estado Denuncia<br>Número de Denuncia o Email<br>Código de Denunciante<br>> Olvidé mi código de denunciar |

3. Una vez abierto el formulario ingrese los datos requeridos y recuerde guardar su Código de Denuncia, para poder realizar seguimiento de ella. Si es una denuncia **"No Anónima",** debe llenar por completo los campos.

| rmulario                                                                                                    |                                               |                                                                                                    | -                                                                                                    |
|----------------------------------------------------------------------------------------------------|-----------------------------------------------|----------------------------------------------------------------------------------------------------|----------------------------------------------------------------------------------------------------|
| ontinuación podrás indicar todos los a<br><b>l número de denuncia y código de se</b>                                                                            | antecedentes de la<br>guimiento, así pod      | denuncia. Si tu denuncia es an<br>rás dar seguimiento a la mism                                                                                                    | ónima, recuerda <b>tomar nota</b><br>a cuando quieras.                                                                                                    |
|                                                                                                    |                                               |                                                                                                    |                                                                                                    |
| Email de Contacto (No obligatorio, per                                                                                                    | o servirá para                                | Código para seguimie                                                                                                    | nto (Con este código, más el                                                                                                    |
| pepe.grillo@floramatic.com                                                                                                    | -                                             | meir5                                                                                                    | #                                                                                                    |
|                                                                                                    |                                               |                                                                                                    |                                                                                                    |
| Nombre del denunciante (No obligate                                                                                                    | de ann condet                                 | Oulée et el denuncia                                                                                                    | de? (Information importants                                                                                                    |
| para llevar el caso de una mejor manera.)                                                                                                    | irio, pero servira                            | así podremos resolver de l                                                                                                    | mejor manera este caso.)                                                                                                    |
| Pepe Grillo                                                                                                    | 8                                             | Hada Madrina                                                                                                    |                                                                                                    |
|                                                                                                    |                                               |                                                                                                    |                                                                                                    |
|                                                                                                    |                                               |                                                                                                    |                                                                                                    |
|                                                                                                    |                                               |                                                                                                    |                                                                                                    |
| Seleccione la empresa donde se pro                                                                                                    | odujeron los                                  | Seleccione la ubicació                                                                                                    | n donde se produjeron los                                                                                                    |
| Seleccione la empresa donde se pro<br>hechos:                                                                                                    | odujeron los                                  | Seleccione la ubicació<br>hechos:                                                                                                    | n donde se produjeron los                                                                                                    |
| Seleccione la empresa donde se pro<br>hechos:<br>Industrias Floramatic Transpo                                                                                  | odujeron los<br>ortes Aragon                  | Seleccione la ubicació<br>hechos:<br>Ca                                                                                                    | n donde se produjeron los<br>sa Matriz                                                                                                    |
| Seleccione la empresa donde se pro<br>hechos:<br>Industrias Floramatic Transpo                                                                                  | odujeron los<br>ortes Aragon                  | Seleccione la ubicació<br>hechos:<br>Ca                                                                                                    | n donde se produjeron los<br>sa Matriz                                                                                                    |
| Seleccione la empresa donde se pro<br>hechos:<br>Industrias Floramatic Transpo<br>20ué relación tienes con la empresa                                           | odujeron los<br>ortes Aragon                  | Seleccione la ubicació<br>hechos:<br>Ca                                                                                                    | n donde se produjeron los<br>sa Matriz<br>secho que se produio:                                                                                                    |
| Seleccione la empresa donde se pro-<br>hechos:<br>Industrias Floramatic Transpo<br>¿Qué relación tienes con la empresa<br>Totbiados Provinciona                 | odujeron los<br>ortes Aragon<br>a?            | Seleccione la ubicació<br>hechos:<br>Ca<br>Seleccione el tipo de h                                                                                                    | n donde se produjeron los<br>sa Matriz<br>recho que se produjo:<br>reidad administration                                                                                        |
| Seleccione la empresa donde se pro<br>hechos:<br>Industrias Floramatic Transpo<br>¿Qué relación tienes con la empresa<br>Trabajador Proveedor                   | odujeron los<br>ortes Aragon<br>a?<br>Cliente | Seleccione la ubicació<br>hechos:<br>Ca<br>Seleccione el tipo de R<br>Faltas a la integ                                                                                      | n donde se produjeron los<br>sa Matriz<br>techo que se produjo:<br>gridad administrativa                                                                                        |
| Seleccione la empresa donde se pre<br>hechos:<br>Industrias Floramatic Transpo<br>¿Qué relación tienes con la empresa<br>Trabajador Proveedor<br>Otros externos | odujeron los<br>ortes Aragon<br>a?<br>Cliente | Seleccione la ubicació<br>hechos:<br>Ca<br>Seleccione el tipo de R<br>Faltas a la integ<br>Robo/Hurto                                                                        | n donde se produjeron los<br>sa Matriz<br>recho que se produjo:<br>gridad administrativa<br>Matrato/Acoso laboral                                                               |
| Seleccione la empresa donde se pre<br>hechos:<br>Industrias Floramatic Transpo<br>¿Qué relación tienes con la empresa<br>Trabajador Proveedor<br>Otros externos | odujeron los<br>ortes Aragon<br>a?<br>Cliente | Seleccione la ubicació<br>hechos:<br>Seleccione el tipo de la<br>Faltas a la integ<br>Robo/Hurto<br>Mal uso de recursos                                                      | n donde se produjeron los<br>sa Matriz<br>vecho que se produjo:<br>yridad administrativa<br>Maltrato/Acoso laboral<br>Tráfico de influencias                                    |
| Seleccione la empresa donde se pre<br>hechos:<br>Industrias Floramatic Transpo<br>Qué relación tienes con la empresa<br>Trabajador Proveedor<br>Otros externos  | odujeron los<br>ortes Aragon<br>a?<br>Cliente | Seleccione la ubicació<br>hechos:<br>Seleccione el tipo de la<br>Faltas a la integ<br>Robo/Hurto<br>Mal uso de recursos<br>Acoso Sexual                                      | n donde se produjeron los<br>es Matriz<br>gridad administrativa<br>Maltrato/Acoso laboral<br>Tráfico de influencias<br>Discriminación                                           |
| Seleccione la empresa donde se pro<br>hechos:<br>Industrias Floramatic Transpo<br>¿Qué relación tienes con la empresa<br>Trabajador Proveedor<br>Otros externos | odujeron los<br>ortes Aragon<br>a?<br>Cliente | Seleccione la ubicació<br>hechos:<br>Seleccione el tipo de h<br>Faltas a la integ<br>Robo/Hurto<br>Mal uso de recursos<br>Acoso Sexual<br>Uso de infor                       | n donde se produjeron los<br>ca Matriz<br>pridad administrativa<br>Maltrato/Acoso laboral<br>Tráfico de influencias<br>Discriminación<br>mación reservada                       |
| Seleccione la empresa donde se pre<br>hechos:<br>Industrias Floramatic Transpo<br>¿Qué relación tienes con la empresa<br>Trabajador Proveedor<br>Otros externos | a2<br>Cliente                                 | Seleccione la ubicació<br>hechos:<br>Seleccione el tipo de l<br>Faltas a la integ<br>Robo/Hurto<br>Mal uso de recursos<br>Acoso Sexual<br>Uso de infor                       | n donde se produjeron los<br>ca Matriz<br>ridad administrativa<br>Maltrato/Acoso laboral<br>Tráfico de influencias<br>Discriminación<br>mación reservada                        |
| Seleccione la empresa donde se pre<br>hechos:<br>Industrias Floramatic Transpo<br>¿Qué relación tienes con la empresa<br>Trabajador Proveedor<br>Otros externos | ortes Aragon                                  | Seleccione la ubicació<br>hechos:<br>Seleccione el tipo de R<br>Faltas a la integ<br>Robo/Hurto<br>Mal uso de recursos<br>Acoso Sexual<br>Uso de infor<br>Operación sospecho | n donde se produjeron los<br>sa Matriz<br>pridad administrativa<br>Maltrato/Acoso laboral<br>Tráfico de influencias<br>Discriminación<br>mación reservada<br>sa Soborno/Cehecho |

4. El canal de denuncias permite opcionalmente adjuntar archivos como evidencia de la denuncia a realizar. Para poder ejecutar esta acción, debe presionar el botón **"Buscar Archivo"**, seleccione los archivos y luego presione **"Subir"**.

|                          | nivos para complementar lo narrado: |                   |
|--------------------------|-------------------------------------|-------------------|
|                          |                                     |                   |
|                          |                                     |                   |
|                          |                                     |                   |
|                          |                                     |                   |
|                          |                                     |                   |
|                          |                                     |                   |
|                          |                                     |                   |
|                          |                                     |                   |
|                          |                                     |                   |
|                          |                                     |                   |
| Evidencias               |                                     |                   |
| A continuación puedes su | bir evidencia de la denuncia:       |                   |
|                          |                                     |                   |
|                          | Q Buscar Archivo 😫 Subir            | Ø Cancelar        |
|                          |                                     |                   |
|                          |                                     |                   |
|                          | ARCHIVO                             | FECHA SUBIDA      |
|                          | Sin archivos subid                  | los               |
|                          | Sill archivos sobio                 | 105               |
|                          |                                     |                   |
|                          |                                     |                   |
|                          |                                     |                   |
|                          | Estoy seguro de la informació       | in proporcionada. |
|                          | Estoy seguro de la informació       | ón proporcionada. |
|                          | Estoy seguro de la informació       | in proporcionada. |
|                          | Estoy seguro de la informació       | in proporcionada. |

5. Una vez completado el formulario seleccionar la casilla **"Estoy seguro de la información proporcionada"** y apriete el botón **"Generar Denuncia"**.

| Evidencias           |                                   |                                     |              |
|----------------------|-----------------------------------|-------------------------------------|--------------|
| A continuación puede | s subir evidencia de la denuncia: |                                     |              |
|                      | Q Buscar Archivo 🛃                | Subir Ø Cancelar                    |              |
|                      | ARCHIVO                           |                                     | FECHA SUBIDA |
|                      | Sin archivo                       | os subidos                          |              |
|                      | Estoy seguro de la info           | irmación proporcionada.<br>Denuncia |              |
|                      | 2022 © E                          | ageme                               |              |
|                      |                                   |                                     |              |
|                      |                                   |                                     |              |

6. Si ya se ha efectuado la denuncia y desea revisar el estado de ella, ingrese su email y el Código de Denuncia que se le generó en el ingreso de la denuncia.
Si no recuerda su código de denuncia, puede pinchar en "Olvide mi código de denunciante" y un nuevo código se emitirá, al correo que ingreso cuando hizo la denuncia.

| engageme                         |                                                       |   |
|----------------------------------|-------------------------------------------------------|---|
|                                  |                                                       |   |
| Anónimo No Anónimo 🛔             | Revisar Estado Denuncia<br>pepe.grillo@floramatic.com | 2 |
| He leído y acepto los términos y | 12345678                                              | # |

• Cualquier duda, puede comunicarse a: rrhh@floramatic.com